## Set up MFA

Follow these instructions if you are setting up Entra MFA for the **first time**. If you have already set up an authentication method and/or added a new one, please use <u>Entra multi-factor</u> <u>authentication</u> (MFA) instructions.

- 1. Open a browser and go to https://www.microsoft365.com/.
- 2. Enter your **UM email** and **password**.
- 3. Click Next on the "More information required" window, select Next.

| student.test@myumanito                           | ba.ca                    |
|--------------------------------------------------|--------------------------|
| More information                                 | on required              |
| Your organization needs r<br>your account secure | nore information to keep |
| Use a different account                          |                          |
| earn more                                        |                          |

4. If you are using the Microsoft Authenticator App, select **Next** on the **Start by getting the app** window.

**Note:** If you intend to use a phone/SMS or a different authenticator app, select **I want to set up a different method**.

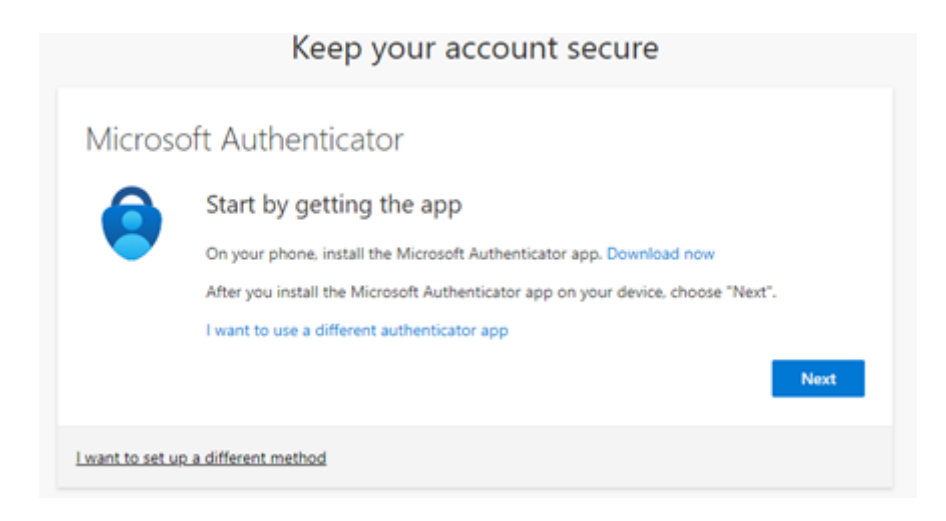

5. On the **Setup your account** window, select **Next**.

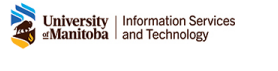

|                  | Keep your account secure                                                                                                    |
|------------------|----------------------------------------------------------------------------------------------------|
| Microso          | oft Authenticator<br>Set up your account<br>If prompted, allow notifications. Then add an account, and select "Work or school".<br>Back Next |
| I want to set up | a different method                                                                                                    |

- 6. On the **Scan QR code** window, follow the instructions on the screen.
- 1. On mobile device/tablet, open the Microsoft Authenticator App
- 2. Click on the + to add an Account
- 3. Select Work or School account.
- 4. Select Scan QR Code.

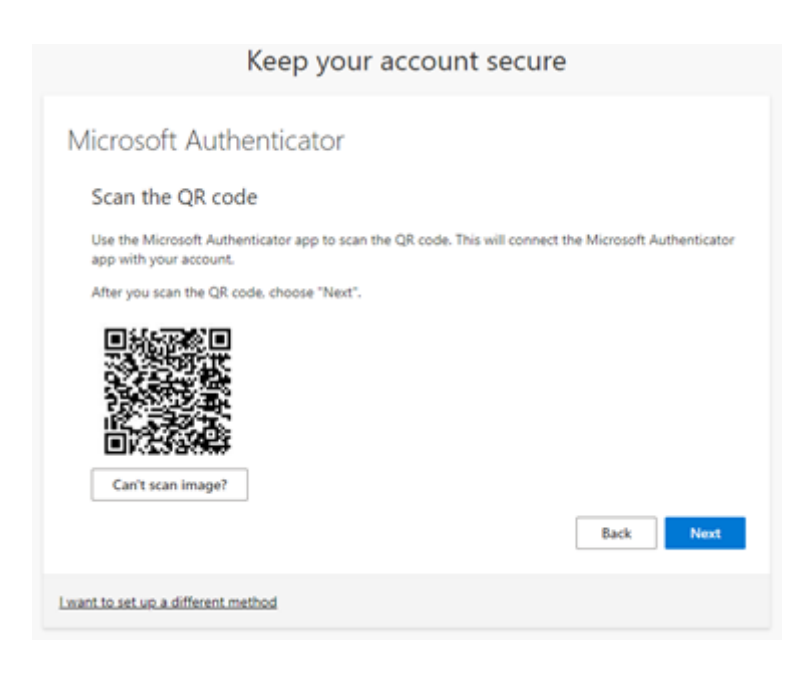

7. Test your authentication method.

|                 | Keep your account secure                                                                                             |
|-----------------|----------------------------------------------------------------------------------------------------|
| Microso         | oft Authenticator                                                                                                    |
| -               | Let's try it out Approve the notification we're sending to your app by entering the number shown below. 49 Back Next |
| Lwant to set up | o a different method                                                                                                 |